# 夏令营系统操作指南

## 步骤一:登录

1. 访问我校硕士研究生考生服务系统 <u>https://yjszs-ss.ecnu.edu.cn</u>

2. 点击"注册账户",准确填写个人真实姓名、身份证号码,并设置密码和绑定手机。

3. 注册成功后,可通过账号登录或手机动态登录。

| EAST CHINA NORMAL<br>UNIVERSITY<br>华东师范大学硕士研究生考生服务系统 |      |  |  |  |  |
|------------------------------------------------------|------|--|--|--|--|
| 账号登录 手机动                                             | 态登录  |  |  |  |  |
| □ 大陆手机号                                              |      |  |  |  |  |
| □短信验证码                                               | 发送短信 |  |  |  |  |
| ✔ 自动登录                                               | 忘记密码 |  |  |  |  |
| 登录                                                   |      |  |  |  |  |
|                                                      | 注册账户 |  |  |  |  |

### 步骤二:

登录系统后,点击进入"夏令营"报名通道。

| 🔘 硕士研究生考生服务系统             | Ē                                                                               |             |             |  |
|---------------------------|---------------------------------------------------------------------------------|-------------|-------------|--|
| <ul> <li>① 工作台</li> </ul> | 首页 / 工作台                                                                        |             |             |  |
| A 个人页 🛛 🗸                 | <b>您好</b> ,<br>电子邮箱 -<br>手机号码 - 13                                              |             |             |  |
|                           | 报名通道                                                                            |             |             |  |
|                           | 🔟 推免生预报名                                                                        | 🔟 统考生报名信息确认 | □ 公费师范生信息确认 |  |
|                           | 推免生预报名                                                                          | 统考生报名信息确认   | 公费师范生信息确认   |  |
|                           | 进入                                                                              | 进入          | 进入          |  |
|                           | 夏令奮           全国优秀大学生夏令曹振名通道           (当)           (当)           私止対局: 2020 0 |             |             |  |
|                           |                                                                                 |             |             |  |

#### 步骤三:

依次填写"基本信息""个人经历",填写完成后点击"保存"。

#### 步骤四:

首页

点击"志愿填报",选择意向夏令营院系、专业并填报。**每人最多只能填报两条志愿信息。** 随后保存志愿信息,生成申请表,上传材料。

| <b>您好, 返回</b><br>电子毛箱 -<br>手机号码 - |           |                    |              | 当前报名号 已建交/已填版<br>52 0/1 |
|-----------------------------------|-----------|--------------------|--------------|-------------------------|
|                                   |           |                    |              |                         |
| 已填报志愿                             |           | 基本信                | 息 🔮   个人经历 🔮 | 基本信息                    |
| 序号 报考院系                           | 报考专业 研究方向 | 意向导师               | 操作           | A 1/2 F                 |
|                                   |           | -                  | 2 x          | 个人全历                    |
| 黄型黄则: 李术型字位                       |           | 当前状态: 🗿 <i>使完善</i> |              | 志愿填报                    |
|                                   |           |                    | >            | 进度查询                    |

其中需上传材料包含:

1. 申请表;

① **点击"生成"按钮**,可以生成《华东师范大学 2022 年优秀大学生夏令营申请表》,注 意:点击生成表格后将无法再修改基本信息、个人经历以及该条志愿信息。

② 打印下载的申请表,填写推荐意见、签字盖章后,扫描成电子版,再点击"上传"。 2. 个人陈述及院系要求的其它材料。文件格式要求:.pdf,文件大小要求:小于10MB。

| 材料上传                                                         |      |                                         |
|--------------------------------------------------------------|------|-----------------------------------------|
| 申请表 ① 生成 提示                                                  | ①未上传 | 其他材料                                    |
| 上 上傳                                                         |      | + 上传                                    |
| <ul> <li>○ 文件指式要求: .pdf</li> <li>□ 文件大小要求: 小于10MB</li> </ul> |      | ① 文件楷式要求: .pdf<br>ll 文件大小要求: 单个文件小于10MB |

上传完成后返回填报志愿页面,提交该条志愿。注意:提交完成后不可修改上传的材料,所 有报名信息将提交至学校管理系统。

| 首页   |                          |      |      |             |               |
|------|--------------------------|------|------|-------------|---------------|
| 0    | <b>您好 , 返回</b><br>电子邮箱 - |      |      |             |               |
|      | 手机号码 -                   |      |      |             |               |
|      |                          |      |      |             |               |
| 已填报志 | 愿 - 您有1条报名信息可提交          |      |      | 基本          | 信息 🔮   个人经历 🔮 |
| 序    | 号 报考院系                   | 报考专业 | 研究方向 | 意向导则        | 币 操作          |
| - 1  |                          |      |      |             |               |
| 类    | 型类别: 学术型学位 硕士            |      |      | 当前状态: 🔮 可提交 | -             |

提交后可下载查看个人所有报名材料。是否另外寄送材料请按照院系要求。

## 步骤五:

点击"进度查询",查看院系审核情况。 如入选营员,请在院系规定的时间内点击确认参加夏令营活动。

| 进度查询 返 | <u>n</u>             |                    |                   |                           |  |       |
|--------|----------------------|--------------------|-------------------|---------------------------|--|-------|
|        | 序号                   | 审核情况               |                   | 活动举办时间                    |  | 是否参加? |
| -      | 1                    | 审核中                |                   | -                         |  | -     |
|        | 申请类型:学术学位<br>夏令营类型:- | 申请类别:硕士<br>夏令营类别:- | 申请院系:<br>夏令营院系: - | 申请专业:<br>夏 <b>令营专业:</b> - |  |       |
| <      |                      |                    |                   |                           |  |       |

如参照上述说明仍无法登录或无法解决操作时遇到的问题,请发送邮件至研招办: yjszs@admin.ecnu.edu.cn,标题注明"夏令营+姓名+报名号",邮件内容详细说明问题, 并附上操作截屏。